## HISTORIA CLINICA DEL PACIENTE

A través de este botón se permite consultar toda la historia clínica del paciente, el detalle de los datos ingresados en cada uno de los episodios y encuentros generados en su ficha.

Se accede a este botón desde todos los ámbitos de atención y también en modo consulta desde el Panel de Enfermería:

| risis | \$<br>Ver H.C. | 🔒 Obstet                   |
|-------|----------------|----------------------------|
|       | Ep             | vodio<br>Ver Ficha Clínica |

Para realizar la búsqueda, seguir los pasos que se mencionan a continuación:

Presionar el botón "Ver H.C." ubicado en el extremo superior derecho de la Hoja Resumen de la Ficha Clinica.

| Historia Clínica AYUDA:                                    | Anexo 2911                                                                                |
|------------------------------------------------------------|-------------------------------------------------------------------------------------------|
| 🗃 Opciones 🗸 🔢 Scanear 😭 Urg. Esc. 🍰 Resultad. 禛 Vacunas 🥹 | Alergias 🔴 Alertas 🛷 Epicrisis 🖨 Ver H.C. 🎇 Obstetricia 🗸 📃                               |
| Paciente Información General                               | Episodio                                                                                  |
| Historia T. Documento RUT                                  | Encuentro                                                                                 |
| Paciente                                                   | 35 09/06/2008 14:00                                                                       |
| Edad 44 AÑOS Sexo FEMENINO Grupo Sanguíneo Du              | Alertas Médicas                                                                           |
| Tipo Paciente Institucional Fec. Nacim 22/10/1963          |                                                                                           |
|                                                            | Scanear Especialidad Todas                                                                |
| C Nuevo Control C Derivación C Interconsulta               | Profesional                                                                               |
| Ex. Físico 🔂 Diagnósticos 🚱 I. Mé                          | dicas 🔟 Hospit./Alta 🛅 Interconsulta                                                      |
| Todos los Diagnósticos Diagnósticos Diagnósticos Codifica  | ados Medicamentos en Uso Todos los Medicamentos<br>Nombre Dosis Frequencia Via Administra |
|                                                            |                                                                                           |
|                                                            |                                                                                           |
|                                                            |                                                                                           |
|                                                            |                                                                                           |
|                                                            |                                                                                           |
|                                                            |                                                                                           |
|                                                            |                                                                                           |
|                                                            |                                                                                           |
|                                                            |                                                                                           |

Se despliega la Historia Clínica completa, desde el primer al último episodio con todos los encuentros generados en ella:

| <b>&amp;</b>                                                                                                    |                   |                                |                          |                     |  |  |  |
|----------------------------------------------------------------------------------------------------|-------------------|--------------------------------|--------------------------|---------------------|--|--|--|
| Alemána.                                                                                                    | HISTORIA CLINICA  |                                |                          |                     |  |  |  |
| Ficha                                                                                                    | Paciente          | 1                              |                          |                     |  |  |  |
| Sexo<br>FEMENIN                                                                                                    | 0                 | Fecha Nacimiento<br>29/04/1970 | <b>Edad</b><br>36 AÑO(S) |                     |  |  |  |
| Episodio : 1                                                                                                    |                   |                                |                          |                     |  |  |  |
| Encuentro : 1                                                                                                    |                   |                                | SOTO RICARDO             | 29/12/2004 19:14:21 |  |  |  |
| Antecedentes<br>Alergias<br>PNC<br>SULFA<br>Familiares<br>Abuelos<br>Ikdhnsdlfakigñoi<br>Hermanos<br>gemelos<br>Madre<br>diabetes mellitus<br>HTAC<br>Padre<br>HTA |                   |                                |                          |                     |  |  |  |
| Ginecológicos                                                                                                    |                   |                                |                          |                     |  |  |  |
| <b>Anticoncepción</b><br>ACO                                                                                                    |                   |                                |                          |                     |  |  |  |
| <b>Fórmula Obstétrica</b><br>Multipara de 1 CESAREA                                                                                                    | 29/12/2004 hombre | 3500 x 51                      |                          |                     |  |  |  |
| <b>Menarquia</b><br>13 años                                                                                                    |                   |                                |                          |                     |  |  |  |
| Hábitos Personales                                                                                                    |                   |                                |                          |                     |  |  |  |
| Tab aco                                                                                                    |                   |                                |                          |                     |  |  |  |

Cada encuentro generado muestra la Fecha / hora y el nombre del profesional responsable de generarlo con su especialidad.

Vemos en este documento la información registrada en cada encuentro: Antecedentes, Alergias, Alertas, Anamnesis/Evolución, Examen Físico, Diagnósticos, Indicaciones Medicas y las altas generadas.

No es posible acceder a los Protocolos Quirúrgicos, Evaluación de Especialidades ni Registros GinecoObstétricos desde este botón.

Para consultar las diferentes páginas de la información ingresada, presionar las flechas avanzar o retroceder, buscando el registro a consultar.

| <b>1</b> |         |          |            |   |           |      |            |  |
|----------|---------|----------|------------|---|-----------|------|------------|--|
|          | 1 of 1+ |          | 🛛 🚑 🋃 100% | - | Total:166 | 100% | 166 of 166 |  |
|          |         | Goto per | t page     |   |           |      |            |  |